## **Google Chrome – Disable Cache**

To disable Google Chrome's cache start up the Developer Tools (press function key F12) and **press the little** "gear" icon on the right bottom of the screen (see picture bellow)

| Google                                                                                  |                 |
|-----------------------------------------------------------------------------------------|-----------------|
| Google Search Pm Feeling Lucky                                                          |                 |
| Livel Watch President Obama's State of the Union address: Tonight on YouTube at 9 pm ET |                 |
| 😪 Exmente 👼 Resources. 💿 Anthron. 🔡 Scriptin 🔮 Trenden 🦓 Profes 🔍 Audia 🧱 Console<br>2  | Q, parch Corean |
|                                                                                         |                 |
|                                                                                         |                 |
|                                                                                         | Settings        |

## Google Chrome Settings

If you do that, the settings screen will appear and you should see the "Disable Cache" setting, check the box (see picture below):

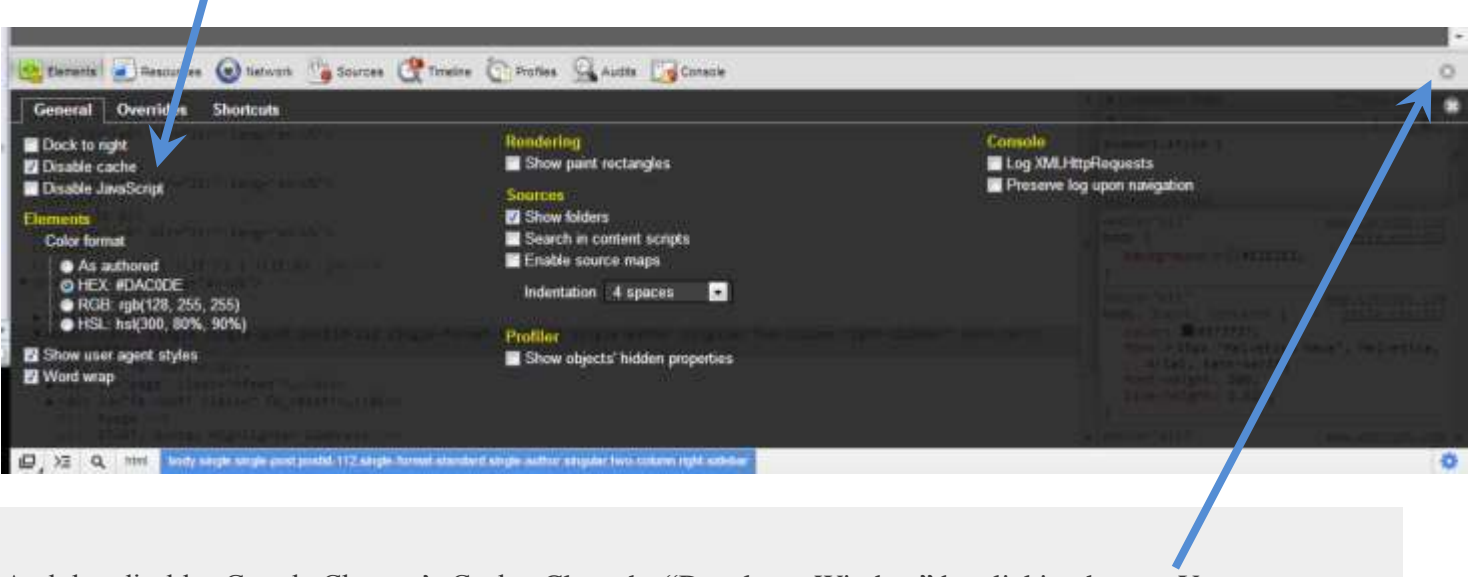

And that disables Google Chrome's Cache. Close the "Developer Window" by clicking here. You can now return to browsing your chosen website.